## **Deleting comments**

You can delete a comment, if you are the author of this comment or have the permission to delete comments.

## To delete a comment

- 1. In the Comments pane or in the content pane (if it's a graphical comment), select the comment you want to delete. If the Comments pane is 1
- hidden, click on the title bar of a published project (the number on the button shows the number of comment threads in a project). 2. Move the mouse pointer to the lower right corner of the comment in the Comments pane and click the Delete button.

| $\sim$ | Information missing (1)               | 19 A        |
|--------|---------------------------------------|-------------|
|        | John Smith                            | 11 days ago |
|        | Please add the reference to documenta | tion.       |
|        | <b>*</b>                              |             |
| >      | Graphical comment for Verify (1)      | 4           |
| >      | Description (1)                       | Delete      |

3. When you receive a message prompting to confirm the deletion, click Yes. The comment is deleted. If this comment has replies, the replies are deleted too.

🛍 may be asked to log on to Cameo Collaborator. This happens, when you work on a publicly shared project (as the Guest user) and try to perform

any action with comments for the first time.

## **Related pages**

- Working with comments
  Oreating and editing textual comments
  - Creating and editing graphical comments